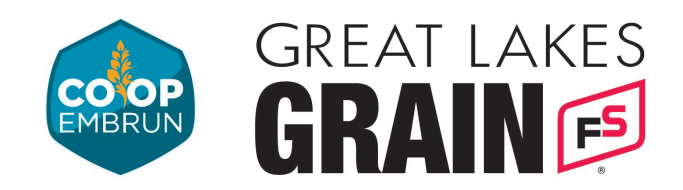

## **REGISTER FOR CASH BIDS**

- 1. Click on the button that says "Click Here to request a username/password."
- 2. Fill out the required information in the form (highlighted in yellow), and click submit at the bottom of the page.

| assword must be at least 6 characters <ul> <li>A number</li> <li>An umber</li> </ul> | long and contain at least one of each:                               |                     |                                                     |                                   |
|--------------------------------------------------------------------------------------|----------------------------------------------------------------------|---------------------|-----------------------------------------------------|-----------------------------------|
| A number     An unpercase character                                                  | long and contain at least one of each.                               |                     |                                                     |                                   |
| A number     An unpercase character                                                  | (77))                                                                |                     |                                                     |                                   |
| No whitespace                                                                        |                                                                      |                     |                                                     |                                   |
| sername (may be same as email)*<br>assword*                                          |                                                                      |                     |                                                     |                                   |
| ontact Information                                                                   |                                                                      |                     |                                                     |                                   |
| irst Name <sup>*</sup>                                                               |                                                                      |                     | 1                                                   |                                   |
| ast Name*                                                                            |                                                                      |                     | ]                                                   |                                   |
| ccount (Business) Name                                                               |                                                                      |                     | _                                                   |                                   |
| ddress<br>ddress 2                                                                   |                                                                      |                     |                                                     |                                   |
| ity*                                                                                 | 1                                                                    |                     |                                                     |                                   |
| ountry                                                                               | United States of America                                             | ۲                   |                                                     |                                   |
| rovince*                                                                             |                                                                      |                     |                                                     |                                   |
| ostal Code*                                                                          |                                                                      |                     |                                                     |                                   |
| usiness Phone*                                                                       |                                                                      |                     |                                                     |                                   |
| ell Phone                                                                            |                                                                      |                     |                                                     |                                   |
| ext Message Address                                                                  |                                                                      |                     | Select Provider                                     | <b>v</b>                          |
| referred Contract Location"                                                          | -                                                                    |                     |                                                     |                                   |
| reat Lakes Grain Cust #                                                              |                                                                      |                     |                                                     |                                   |
| By consenting below, you a<br>ccount associated with the<br>hank you.                | are declaring that you are the so<br>electronic addresses provided o | ole and<br>r that y | exclusive holder, owner<br>you provide to us from t | ; and user of the<br>ime to time. |
| Yes! I consent                                                                       |                                                                      |                     |                                                     |                                   |
| ubscription                                                                          |                                                                      |                     |                                                     |                                   |
| ubscribe To Our Bulletin                                                             | 0                                                                    |                     |                                                     |                                   |
| ubscribe to the Online Offer Center                                                  |                                                                      |                     |                                                     |                                   |
| lease type the text in the box.                                                      | Q 5 A S O TJL                                                        | <u> </u>            |                                                     |                                   |
|                                                                                      | Submit Request                                                       | Cance               | el                                                  |                                   |

(613) 443-2833
(613) 443-1820

coopembrun.com

🔀 admin@coopembrun.com

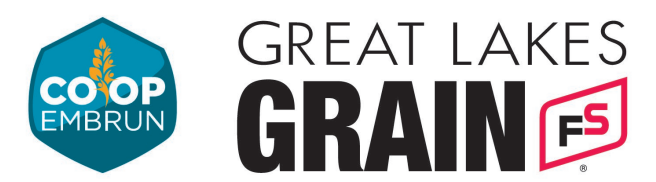

3. Once the form is submitted the page will refresh and show this message at the top.

Account was successfully created. Pending approval.

- 4. You should also receive an email confirming the receipt of the submitted form. Great Lakes Grain will verify your account.
- 5. Once this is done you will be able to <u>sign in to view the Cash Bids by</u> <u>following this link.</u>